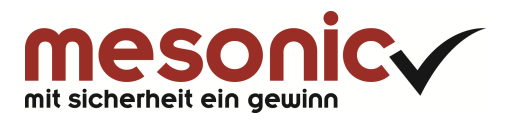

# Inhaltsverzeichnis

| 1.     | Änderungen ab 01.10.2014 im UStG § 13b                      | . 3 |
|--------|-------------------------------------------------------------|-----|
| 1.1.   | Einführung                                                  | . 3 |
| 1.2.   | Leistungsempfänger                                          | . 3 |
| 1.2.1. | Steuerzeilen                                                | . 3 |
| 1.2.2. | Sachkonten                                                  | . 5 |
| 1.2.3. | Steuerleiste im Personenkonto                               | . 6 |
| 1.2.4. | Steuerleiste in Kontenvorlage / Belegart                    | . 7 |
| 1.2.5. | Artikel                                                     | . 9 |
| 1.2.6. | Belegerfassung                                              | 11  |
| 1.2.7. | Buchung in der FIBU und UVA-Ausgabe                         | 13  |
| 1.3.   | Leistungserbringer (an Unternehmen)                         | 15  |
| 1.3.1. | Steuerzeilen                                                | 15  |
| 1.3.2. | Sachkonten                                                  | 16  |
| 1.3.3. | Artikel                                                     | 17  |
| 1.3.4. | Belegerfassung                                              | 19  |
| 1.3.5. | Buchung in der FIBU und UVA-Ausgabe                         | 21  |
| 1.4.   | Leistungserbringer (an Privatperson)                        | 22  |
| 1.4.1. | Personenkonto                                               | 23  |
| 1.4.2. | Steuerleiste in Kontenvorlage / Belegart                    | 24  |
| 1.4.3. | Erlöskonto aus Kontenmaskierung Belegart                    | 26  |
| 1.4.4. | Zeilenformel                                                | 27  |
| 1.4.5. | Belegerfassung                                              | 27  |
| 1.5.   | Hinweise                                                    | 28  |
| 1.5.1. | Änderungen im Rechnungsformular                             | 28  |
| 1.5.2. | Offene Belege                                               | 28  |
| 1.6.   | Weitere Änderungen im UStG § 13b mit Wirkung zum 01.10.2014 | 29  |
| 1.7.   | Checkliste                                                  | 30  |
|        |                                                             |     |

# 1. Änderungen ab 01.10.2014 im UStG § 13b

### 1.1. Einführung

Die Umkehrung der Steuerschuldnerschaft nach § 13b ist durch die am 1. Oktober 2014 in Kraft tretende Anfügung einer neuen Nummer 11 in § 13b Abs. 2 UStG auf Edelmetalle und unedle Metalle mit Bezug auf die gleichzeitig neu geschaffene Anlage 4 zum UStG ausgedehnt worden.

Mit Wirkung zum 01.10.2014 liegt die Umsatzsteuerschuld nicht mehr beim Leistungserbringer, sondern beim Leistungsempfänger von Edelmetallen und unedlen Metallen (Reverse-Charge-Verfahren). War bislang der leistende Unternehmer Steuerschuldner, wird durch die Änderung im Rahmen des StÄndAnpG-Kroatien (Steueränderungs-und Anpassungsgesetz Kroatien) der Leistungsempfänger Steuerschuldner, wenn er Unternehmer (auch Kleinunternehmer) oder eine juristische Person ist (§ 13b Abs. 2 Nr. 11 UStG).

Das **Reverse-Charge-Verfahren** sieht bei Lieferungen von Edelmetallen und unedlen Metallen im **Inland** vor, dass für Artikel aus der Anlage 4 des UStG § 13b Abs. 2 Nummer 11 nicht der leistende Unternehmer, sondern der Leistungsempfänger die Umsatzsteuer zu entrichten hat.

Derartige Umsätze sind in der Umsatzsteuer-Voranmeldung ab 1. Oktober 2014 vom leistenden Unternehmer in der Zeile 40 (Kz 60) und vom Leistungsempfänger nebst Steuer in der Zeile 52 (Kz 84/85) gesondert anzugeben.

Ab dem 01.10.2014 müssen die Eingangsrechnungen für Edelmetalle und unedle Metalle einer intensiven Kontrolle unterzogen werden. Wird unberechtigt Umsatzsteuer in Rechnung gestellt, ist die Rechnung zurückzuweisen. Andernfalls gefährdet der Leistungsempfänger seinen Vorsteuerabzug.

### 1.2. Leistungsempfänger

Die Umsatzsteuerschuld liegt nicht mehr beim Leistungserbringer, sondern beim Leistungsempfänger. Zur Abbildung der Umkehrung der Steuerschuldnerschaft sind in der WinLine nachfolgende Änderungen und Einstellungen notwendig.

### 1.2.1. Steuerzeilen

Eine zusätzliche Steuerzeile ist für das Reverse-Charge-Verfahren notwendig.

In der WinLine FIBU wird unter dem Menüpunkt

- 🗁 Stammdaten
- 🗁 Mandantenstammdaten
- C Unternehmensstamm

die Steuerzeile angelegt.

Die Steuerzeile mit einem Steuersatz von 19% dient dem Einkauf von Artikeln aus der Anlage 4 des UStG. Beim Buchen werden die Umsatzsteuer und die Vorsteuer automatisch berechnet.

| Steuerzeilen                     | 1              | Steuerleiste                | n              |       |                               |       |                      |      |
|----------------------------------|----------------|-----------------------------|----------------|-------|-------------------------------|-------|----------------------|------|
| 1972-1971 <del>-</del> 2922-1    | k., 7          | dica mada <del>m</del> ataa |                |       |                               |       |                      |      |
| Steuerzeile                      |                |                             |                |       |                               |       |                      |      |
| Steuerzeile                      |                | NEUEIN                      | IGABE          | -     | Inaktiv                       |       |                      |      |
| Kurzbezeichnun                   | g              | 19                          |                |       | Berechtigung                  |       | 00 keine Einschränku | ng _ |
| Bezeichnung                      |                | RC 19% Ir                   | nland §13b Me  | talle | Interne Nr.                   |       |                      |      |
| Optionen                         |                |                             |                |       |                               |       |                      |      |
| Erwerbsteuer                     | 1              | (                           | V              |       | Gruppe                        |       |                      |      |
| Vorsteuer nicht                  | 2 <sup>1</sup> |                             | 194            | _     | letzte Zeile additiv          |       |                      |      |
| abzugsfähig                      |                |                             |                |       | Konsolidierungs-Ste           | euerz |                      |      |
| Ersatz <u>z</u> eile             |                |                             | E              |       | Vorsteuererstattun            | ig    | kein Land ausgewä    | hlt  |
| Steuersatz                       |                |                             | 19,00          | 00 %  | n. abziehbar:                 |       |                      | 0,00 |
| Umsatzsteuerko<br>Vorsteuerkonto | into           | 1787                        |                | q     | Skontoertrag<br>Skontoaufwand |       |                      | a,   |
| Vorsteuerkonto                   | 1100           | 1577                        |                | ą     | Skontoaufwand                 |       |                      | a,   |
| Zusammenf                        | assende        | Meldung                     |                |       |                               |       |                      |      |
| für Debitoren                    |                |                             |                |       | Dreiecksgeschäft              |       |                      |      |
| für Kreditoren                   |                |                             |                |       | Sonstige Leistunge            | n     |                      |      |
| Pagatorisch                      | e Buchha       | ltung                       |                |       |                               |       |                      |      |
| Nicht fällige USt                |                |                             |                |       | Pagatorische                  |       |                      |      |
| Fällige Ust (Stei                | ierzeile)      | Keine S                     | teuerzeile aus | sgev  | Aufwände/Erlöse               |       |                      |      |
| Formularzu                       | ordnung        |                             |                |       |                               |       |                      |      |
| Formulare B                      | MG-Ust         | Ust                         | BMG-VSt        | VSt   | Ust Soll Jst. Habe            | en    | /st. Soll Vst. Haben |      |
|                                  |                |                             | ~              |       | 0                             | 0     | a a                  |      |

Folgende Felder müssen ausgefüllt werden:

#### > Erwerbssteuer

Durch das Aktivieren des Flags Erwerbssteuer wird beim Bebuchen eines Kontos mit dieser Steuerzeile automatisch die Umsatzsteuer wie auch die Vorsteuer berechnet.

#### > Steuersatz

Der Steuersatz von 19% wird hinterlegt.

#### > Umsatzsteuerkonto

Das Umsatzsteuerkonto "Umsatzsteuer nach § 13b UStG 19%" (Nummer 1787) ist hier einzutragen.

#### > Vorsteuerkonto

Das Vorsteuerkonto "Abziehbare Vorsteuer nach § 13b UStG 19%" (Nummer 1577) ist hier einzutragen.

#### > Formularzuordnung

Folgende Einträge sind pro Spalte vorzunehmen, damit die Umsatzsteuer und Vorsteuer auf der UVA ausgewiesen werden:

- □ Formulare "44"
- □ BMG-USt "65"
- □ USt "66"
- □ VSt "58"

### 1.2.2. Sachkonten

Die Sachkonten müssen entsprechend angepasst oder neu aufgenommen werden mit Hinterlegung der zuvor neu angelegten Steuerzeile mit 19 %.

In der WinLine FIBU werden unter dem Menüpunkt

| 🗁 Stammda | ten |
|-----------|-----|
|-----------|-----|

- 🗁 Konten
- ➢ Sachkonten

die Sachkonten aufgerufen und angepasst bzw. neu angelegt.

Für den Einkauf von Artikeln aus der Anlage 4 des UStG wird das Sachkonto 3160 "Leistungen nach § 13b UStG mit Vorsteuerabzug" angelegt.

|                       |                             | Sachkonten             |                           |                     |       |      |
|-----------------------|-----------------------------|------------------------|---------------------------|---------------------|-------|------|
| EIBU Zus              | atz <u>N</u> otiz           | Budget Historie        | -                         |                     |       |      |
| Sachkonten            |                             |                        |                           |                     |       |      |
| Kontonummer           | 3160 0                      | <br>[ ]                | Bilanzkonto               | $\diamond$          |       |      |
|                       |                             |                        | Erfolgskonto              | ۵                   |       |      |
| Kontobezeichnung      | Leistungen nach §13b mit VS |                        | Berechtigung              | 00 keine Einschränk | kung  | 1    |
| Kontobezeichnung 2    | Reverse-Charge              |                        | Inaktiv                   |                     |       | -    |
| Angelegt am           | 25.09.2014                  |                        | Letzte Änderung am        | 25,09,2014          |       |      |
| von                   | a                           |                        | von                       | a                   |       |      |
|                       |                             |                        |                           |                     |       |      |
| FIBU                  |                             |                        | 1                         |                     |       | -    |
| Kostenart             | 6                           |                        | Steuerkennz.              | V Vorsteuer         |       | 1    |
| Kostenstelle          |                             |                        | Steuerzeile               | 19 🔍                | 19,00 | 00   |
| Kostenträger          | 6                           |                        | Fremdwährung              | Landeswährung       |       | 10   |
| BKZ 1                 | 4030 0                      | Aufw.f.bezogene Leistu | Fremdwährungssperre       |                     |       |      |
| BKZ 1 Wechselkonto    | 4030 0                      | Aufw.f.bezogene Leistu | Kontentyp                 | 0 Sachkonto         |       | 1    |
| BKZ 2                 | G                           |                        | Sachkonten-OP             | 0 ohne OP           |       |      |
| BKZ 2 Wechselkonto    | G                           |                        | Konsolidkonto             |                     | 0     | Q,   |
| BKZ 3                 | 0                           |                        | Jahresverg.Kto            |                     |       |      |
| BKZ 3 Wechselkonto    | 6                           |                        | <u>R</u> afferkennzeichen |                     |       |      |
| eBKZ 1 A              | G                           |                        | Statistikkennzeichen 1    |                     | 0 0   | Q,   |
| eBKZ 1 Wechselkonto A | G                           |                        | Statistikkennzeichen 2    |                     | 0 0   | a,   |
| eBKZ 2 A              | 0                           | <b>(</b>               | Als Hauptbuchkonto        | 100                 |       |      |
| BKZ 2 Wechselkonto A  | 6                           |                        | verwenden                 | 121                 |       |      |
| BWA                   | <mark>0</mark> a            |                        | Hauptbuchkonto            |                     | ¢     | G),  |
| BWA 2                 | 0 0                         |                        | Vorsteuererstattung       |                     |       | 1000 |
| BWA 3                 | 0 0                         |                        |                           |                     |       |      |

In diesem Sachkonto wird die zuvor neu angelegte Steuerzeile 19 mit 19% "Erwerbsteuer" für das Reverse-Charge-Verfahren hinterlegt.

### > Steuerkennz.

Als Steuerkennzeichen wird Vorsteuer ausgewählt.

### > Steuerzeile

Hinterlegung der Steuerzeile 19 mit 19 % Erwerbsteuer.

### 1.2.3. Steuerleiste im Personenkonto

Damit die für das Reverse-Charge-Verfahren benötigte Steuerzeile beim Einkauf von Artikeln aus der Anlage 4 des UStG automatisch in der FAKT-Belegerfassung herangezogen wird, muss in der FIBU eine neue Steuerleiste angelegt bzw. eine bestehende überarbeitet werden. Für dieses Beispiel wird eine neue Steuerleiste für Lieferanten, die am Reverse-Charge-Verfahren teilnehmen, angelegt und beim Personenkonto hinterlegt.

Die Steuerleisten sind in der WinLine FIBU unter dem Menüpunkt

▷ Stammdaten▷ Mandantenstammdaten

🗁 Unternehmensstamm

im zweiten Register "Steuerleisten" zu finden.

| Steuerleis   | sten                       |             |                            |  |
|--------------|----------------------------|-------------|----------------------------|--|
| Steuerleiste | 03 Reverse-Charge          | §13b 💌      |                            |  |
| Bezeichnung  | Reverse-Charge §1          | 3b          |                            |  |
| Steuerzeile  |                            | Ersatzzeile |                            |  |
| 9            | Steuer nicht fällig ALT    | 9           | Steuer nicht fällig ALT    |  |
| 4            | EU UST/VST 0%              | 4           | EU UST/VST 0%              |  |
| 1            | UST/VST 0%                 | 1           | UST/VST 0%                 |  |
| 5            | EU UST/VST 7%              | 5           | EU UST/VST 7%              |  |
| 3            | UST/VST 19%                | 3           | UST/VST 19%                |  |
| 17           | Steuer nicht fällig NEU    | 17          | Steuer nicht fällig NEU    |  |
| 16           | stfr. Umsätze Kennz. 43    | 16          | stfr. Umsätze Kennz. 43    |  |
| 6            | EU UST/VST 19%             | 6           | EU UST/VST 19%             |  |
| 2            | UST/VST 7%                 | 2           | UST/VST 7%                 |  |
| 10           | Innergem. Lieferungen      | 10          | Innergem. Lieferungen      |  |
| 11           | Stpfl. Umsätze Kennz.60    | 11          | Stpfl. Umsätze Kennz.60    |  |
| 12           | bez. Einfuhrumsatzsteuer   | 12          | bez. Einfuhrumsatzsteuer   |  |
| 13           | Sonstige Leistungen §13B   | 13          | Sonstige Leistungen §13B   |  |
| 14           | Inl. Steuerpfl. sons Leis  | 14          | Inl. Steuerpfl. sons Leis  |  |
| 15           | Innergem. Dreiecksgesch.   | 15          | Innergem. Dreiecksgesch.   |  |
| 19           | RC 19% Inland §13b Metalle | 19          | RC 19% Inland §13b Metalle |  |
| 18           | 0 % Inland §13b Metalle    | 19          | RC 19% Inland §13b Metalle |  |

In der Steuerleiste, welche beim Lieferanten hinterlegt wird, ist für beide neu angelegten Steuerzeilen 18 und 19 die Ersatz-Steuerzeile 19 mit 19 % hinterlegt. Somit wird beim Einkauf von Artikeln aus der Anlage 4 des UStG immer die Steuerzeile 19 herangezogen, egal welche Steuerzeile im Artikelstamm der FAKT steht.

### **Personenkonto**

In der WinLine FIBU wird der Lieferant unter dem Menüpunkt

### 🗁 Stammdaten

🗁 Konten

### Personenkonten

aufgerufen und im Register "FIBU" die Steuerleiste hinterlegt.

| Personenkonten                 |                                         |           |       |                           |          |    |                          |
|--------------------------------|-----------------------------------------|-----------|-------|---------------------------|----------|----|--------------------------|
| Kontonummer 700                | 06                                      |           |       | Subkor                    | nto von: |    | 70006                    |
| Kontoname Met                  | all GmbH                                |           |       |                           |          |    |                          |
| FIBU Erw. Bk                   | z                                       |           |       |                           |          |    |                          |
|                                |                                         |           |       |                           |          |    |                          |
| Finanzbuchhaltung              |                                         | 0         |       |                           |          |    |                          |
| Deb/Kred Konto                 | 20 T                                    | u,        | i     | Mahnsperre                | Li bis:  |    |                          |
| zaniungskond.                  | 30 Tage Netto                           | *         |       | Ratterkennzeighen         | 1429     | 0  | WALLS WALL BASIS         |
| Zaniungskennz,                 | 02 Davison Char                         | - Citab   |       | BKZ 1                     | 1420     |    | Sonst, vermogensgegen:   |
| Steueneiste<br>Konsolid, Konto | 70006                                   | ge glob   |       | DKZ 1 Wechselkonto        | 2110     | a, | verb, aus LiereroLeistun |
| Tabreeveral Konto              | 70006                                   |           |       | BWA 2                     | 0        | a  |                          |
| HIDNr                          | ,,,,,,,,,,,,,,,,,,,,,,,,,,,,,,,,,,,,,,, | 6         |       | BWA 3                     | 0        | Q. |                          |
| Dienstoeberkontonr.            |                                         | 0         |       | Zahlungssammelkonto       |          | Q. |                          |
| Mahn-Belegnummer               |                                         | 0         |       | Factoring-Konto           |          |    |                          |
| Fremdwährung                   | Landeswährun                            | g 🗸       | Ì     | Mahnungssammelkonto       |          |    |                          |
| Fremdwährungs-Sperre           |                                         |           | Î.    | Skonto (steuerpfl.)       |          | Q, |                          |
| Sprache                        |                                         | Ŧ         |       | Skonto (nicht steuerpfl.) |          | а, |                          |
| Ø Tage bis zur Zahlung         |                                         | 0,00      |       | Hauptbuchkonto            |          | ۹, |                          |
| Ø Skonto-Prozent               |                                         | 0,00      |       |                           |          |    |                          |
| Kreditlimit                    |                                         |           |       |                           |          |    |                          |
| aktueller Saldo:               | 0.00                                    |           |       |                           |          |    |                          |
|                                | 0,00 €                                  | Warntext  | 00 ki | *                         |          |    |                          |
| Warnen bei                     |                                         | Sperrtext | 00 ki | *                         |          |    |                          |

#### > Steuerleiste

In diesem Feld wird die neue Steuerleiste "Reverse-Charge" hinterlegt.

### 1.2.4. Steuerleiste in Kontenvorlage / Belegart

Soll die Steuerleiste nicht im Personenkonto hinterlegt werden, kann in der WinLine FAKT die Steuerleiste in einer Kontenvorlage hinterlegt werden und diese Kontenvorlage einer neuen Belegart zugewiesen werden.

Die Kontenvorlage wird in der WinLine FAKT unter

▷ Stammdaten
 ▷ Belegstammdaten
 ▷ Kontenvorlagen

eingerichtet.

| /orlage §13b R      | everse Charge 🔻         |                 |  |
|---------------------|-------------------------|-----------------|--|
| Feld                | Übernahme               | Eingabe         |  |
| Summenrabatt        | 0 Hauptkonto            |                 |  |
| Preisfindung        | 0 Hauptkonto            |                 |  |
| Teilliefersperre    | 0 Hauptkonto            |                 |  |
| Priorität           | 0 Hauptkonto            |                 |  |
| Kostenträger        | 0 Hauptkonto            |                 |  |
| Steuerleiste        | 4 Eingabe               | 3 Reverse-Charg |  |
| Auspr.1             | 2 Lieferadresse         |                 |  |
| Auspr.2             | 2 Lieferadresse         |                 |  |
| Tour                | 2 Lieferadresse         |                 |  |
| Gebiet              | 2 Lieferadresse         |                 |  |
| Kreditlimit         | 1 Rechnungsadresse      |                 |  |
| Zahlungskennzeichen | 1 Rechnungsadresse      |                 |  |
| Vertreter           | 3 Lieferadresse wenn ab | w. Rech         |  |
| Versand (ATLAS)     | 3 Lieferadresse wenn ab | w. Rech         |  |
| Versicherung        | 3 Lieferadresse wenn ab | w. Rech         |  |
| Intrastat           | 3 Lieferadresse wenn ab | w. Rech         |  |
| Frachtkosten        | 3 Lieferadresse wenn ab | w. Rech         |  |

Als Steuerleiste wird die neu angelegte Steuerleiste 3 "Reverse Charge §13b" hinterlegt, damit die im Artikel hinterlegte Steuerzeile 18 (0 %) in die Steuerzeile 19 (19 % Erwerbsteuer) umgewandelt wird im Beleg.

Diese Kontenvorlage wird in einer neuen Belegart für den Einkauf von Artikeln der Anlage 4 im Programm

▷ Stammdaten▷ Belegstammdaten

Belegarten

im Register Optionen hinterlegt.

| ]                      | Belega                    | rten | stamm                  |                                    |
|------------------------|---------------------------|------|------------------------|------------------------------------|
| Stamm Eibu / K         | ore Ausdruck Optio        | nen  | Art.gruppen Zahlung    | en <u>T</u> exte <u>B</u> elegdrud |
| 🖻 Belegart             |                           |      |                        |                                    |
| Nummer                 | 97                        |      |                        |                                    |
| Bezeichnung            | §13b Reverse-Charge (EK)  |      |                        |                                    |
|                        |                           |      | Aktualisieren von Pro  | eisen                              |
| Eine Lagerbuchung wird | 0 erzeugt                 | +    | Aktualisieren          | 0 lt. FAKT-Parameter               |
| Buchungsart            | FL                        | a,   | letzten Einkaufspreis  |                                    |
| Buchungsschlüssel      | 2 Einkauf                 |      | niedr. Einkaufspreis   | ×                                  |
| Allgemein              |                           |      | Optionen               |                                    |
| Die Statistik wird     | 0 erzeuot                 | Ŧ    | Auftragsbezogene       |                                    |
| Restmengenvorschlag    | 0 Differenz               | *    | Produktion/Bestellung  |                                    |
| Eröffnen von Sub-OP    | 0 Keine Sub-OP erzeugen   | T    | Bestellstand verändern | 2                                  |
| Kontenvorlage          | §13b Reverse Charge       | -    | Umsatz/Rohertrag       |                                    |
| Reservierung           | 0 automatische Aufteilung | *    | e-Billing              | Übernahme aus dem Kont             |
|                        |                           |      |                        |                                    |
| Ounterschreitung       |                           |      | Ausprägungen           |                                    |
| Lagerstand             | 0 erlaubt                 | *    | Vorbelegung            | 0 Vorbelegung vom Persone          |
| verf. Menge            | 0 erlaubt                 |      | Größe / Ort            | 9                                  |
|                        |                           |      | Farbe                  | q                                  |
| Belegkopfformel        |                           |      | 0                      |                                    |
| beim Laden             |                           | a,   | Handelsstücklistenar   | tikel                              |
| beim Speichern         |                           | a,   | Stücklistenartikel     | 0 wird immer erzeugt               |

### 1.2.5. Artikel

Aufgrund des Reverse-Charge-Verfahrens sollten die betroffenen Artikel (siehe Anlage 4 des UStG) im Bereich der Sachkonten, Steuerzeilen und der KN8-Nummern überprüft und ggf. angepasst werden.

In der WinLine FAKT ist der Artikel unter dem Menüpunkt

▷ Stammdaten
 ▷ Artikelstamm
 ▷ Artikel

im Register "Stamm" aufzurufen.

| V Artikel                |                              |    |                              |                         |                                |           |    |
|--------------------------|------------------------------|----|------------------------------|-------------------------|--------------------------------|-----------|----|
| Artikelnummer            | 10520                        |    |                              |                         |                                | 6         | L. |
| Bezeichnung              | Blei, raffiniert, in Rohforr | n  |                              |                         |                                |           |    |
| Artikeluntergruppe       |                              | je |                              | Berechtigung:           | 00 keine Eins                  | chränkung |    |
| Kennzeichen              |                              |    |                              | Inaktiv                 |                                |           |    |
| EAN-Code                 |                              |    |                              |                         |                                |           |    |
| Alternative Artikelnr. 1 | 1                            |    |                              | Angelegt am/von         | 18.09.2014                     | а         |    |
| Alternative Artikelnr. 2 |                              |    |                              | Letzte Änderung am/vor  |                                |           |    |
| (N8-Nummer               | 78011000                     | a, | Raffiniertes Blei in Rohform | Datum letzter Eingang   |                                |           |    |
| Hersteller               |                              | a, |                              | Datum letzter Ausgang   |                                |           |    |
| Ursprungsland            |                              | e, |                              | Datum letzte Produktion |                                |           |    |
| Ursprungsregion          | lt. Intrastatstamm           | *  |                              | Freigabestatus          | 000 keine Freigabe erforderlie |           |    |
| Ausprägungsoptione       | en                           |    |                              | Druckoptionen           |                                |           |    |
| Hauptartikel ohne Auspr  | ägung                        |    |                              | Standardpositionsebene  | 0 Keine Posit                  | onsebene  | 12 |
|                          |                              |    |                              | Zwischensumme           | 0 keine                        |           |    |
|                          |                              |    |                              | Ausgabe unterdrücken    |                                |           |    |
|                          |                              |    |                              |                         |                                |           |    |

#### > KN8-Nummer

Ein Abgleich der Zolltarifnummer / KN8-Nummer des Artikels in der WinLine mit den Zolltarifnummern der Anlage 4 des UStG zeigt, ob das Reverse-Charge-Verfahren bei diesem Artikel zur Anwendung kommt.

Aus diesem Fenster / Startpunkt heraus wird das Register "Preise" mit dem Unterregister "Konten" aufgerufen.

|                       | Artikel - Preise                               |
|-----------------------|------------------------------------------------|
| Stamm Preise          | Lief. Lager Text Auspr. Zusatz Budget Historie |
|                       |                                                |
| 🍄 Artikel             |                                                |
| Artikelnummer         | 10520                                          |
| Bezeichnung           | Blei, raffiniert, in Rohform                   |
| Subartikel von        | 10520                                          |
| Preise                | Konten                                         |
| Konten                |                                                |
| Erlöskonto            | 8337 Q Erlöse aus Leistungen                   |
| Umsatzsteuer          | 18 0 % Inland §13b Metall                      |
| Schlussrechnungskonto | Q                                              |
| Bestandskonto         | 3160 Q Leistungen nach §13b mit VSt.           |
| Wareneinsatzkonto     | ũ,                                             |
|                       |                                                |
| Colli Einkauf         | a,                                             |
| Colli Verkauf         | Q.                                             |
|                       |                                                |
|                       |                                                |
|                       |                                                |
|                       |                                                |
|                       |                                                |
|                       |                                                |
|                       |                                                |
|                       |                                                |
|                       |                                                |
|                       |                                                |
|                       |                                                |
|                       |                                                |

### > Erlöskonto

In diesem Feld wird das neue Sachkonto z.B. 8337 hinterlegt.

#### > Umsatzsteuer

Dort wird die Steuerzeile 18 mit dem Steuersatz 0% eingetragen.

#### > Bestandskonto

In dieses Feld kann das Einkaufskonto (Einkaufsbelege) bzw. das Bestandskonto (Wareneinsatzbuchung bei Verkaufsbelegen) hinterlegt werden, welches für die automatische Erstellung der Buchungssätze für die WinLine FIBU benötigt wird.

In diesem Beispiel wurde das neue Sachkonto 3160 eingetragen.

### 1.2.6. Belegerfassung

In der WinLine FAKT wird die Belegerfassung unter dem Menüpunkt

🗁 Erfassen

### ➢ Belegerfassung

#### ➢ Belege erfassen

gestartet und eine Eingangsrechnungen im Rahmen des Reverse-Charge-Verfahrens erfasst.

| Kopf Zusa          | tz <u>T</u> ext      | Mitte | <u>D</u> etailinfo   ! | Quick   Optionen | Vert | reter               |                |      |
|--------------------|----------------------|-------|------------------------|------------------|------|---------------------|----------------|------|
| Belegstufe         | 8 L.Faktura          | *     | Freigabestatus         | 000              |      |                     |                |      |
|                    |                      |       |                        |                  |      |                     |                |      |
| Konto              | 70006                | a,    | Laufnummer             | 1                | a,   | AG                  |                | М    |
| Anrede             |                      |       | NEUER BELEG            |                  |      | AB                  |                | Α    |
| Name               | Metall GmbH          |       | Belegart               | 99 Standard (EK) | Ŧ    | LS                  |                | A    |
| Name 2             |                      |       | Standard (EK)          |                  |      | FA                  | 25,09,2014     | А    |
| zu Handen          | Herrn Müller         |       |                        |                  |      |                     |                |      |
| Straße             | Friedrich-Ebert-Str. | 77    | Datum                  | 25.09.2014       |      | Beleginformatio     | on             |      |
| Straße 2           |                      |       | Periode                | 00 automatisch   | Ŧ    | Angelegt am: 25.    | 09.2014 von: a |      |
| PLZ                | D 81728              |       | Valutadatum            |                  |      | Geandert ani, 23.   | 03.2014 900.   |      |
| Ort                | München              |       | Wiedervorlage          | 05.10.2014       |      |                     |                |      |
| and                | Deutschland          |       | Lieferdatum            | 25.09.2014       | -    | time there are      |                | 0.00 |
| Versandland        | D                    |       | Lief.rechnungsnummer   |                  |      | kum Rohertrag       |                | 0,00 |
| Ansprechpartner    | Keine                | a,    | Auftragsart            |                  | a,   |                     |                |      |
|                    |                      |       | Projektnummer          | G                |      | Kreditlimit         |                |      |
| Rechnungsempfänger | -                    |       | Kostenstelle           | 100 G            | 4    | Warnung             |                | 0,00 |
| verwenden          | (A)                  |       | Kostenträger           | 6                |      | FIBU-Saldo          |                | 0.00 |
|                    |                      |       | Teilliefersperre       | 0 Nein           | -    | Stapelwert          |                | 0,00 |
|                    |                      |       | Gesamtgewicht          |                  | 0,00 | nicht fakturierte L | S              | 0,00 |
|                    |                      |       | Belegzeilensperre      |                  | -    |                     |                |      |

### > Belegstufe

Bei einer Eingangsrechnung wird hier "8 L.Faktura" ausgewählt.

#### > Konto

Hier wird das Lieferantenkonto, in welchem die Steuerleiste "Reverse-Charge" hinterlegt ist, eingetragen.

Danach wird in das Register "Mitte" gewechselt und der Artikel erfasst.

| <b>.</b>     |         |               |          |               |               | Bele           | gerfassen | - Artikelerf  | assung |        |    |              |              |                 |       | ×   |
|--------------|---------|---------------|----------|---------------|---------------|----------------|-----------|---------------|--------|--------|----|--------------|--------------|-----------------|-------|-----|
| <u>K</u> opf |         | <u>Z</u> usat | z        | <u>T</u> ext  | Mitte         | <u>D</u> etail | info      | <u>Q</u> uick | Optio  | nen    | Ve | ertreter     |              |                 |       |     |
| Kontonum     | mer     |               | 70006    |               |               | Name           |           | Metall Gr     | ЬΗ     |        |    | Stufe        | LIE          | EF. FAKTURA     |       |     |
| Laufnumm     | her     |               | 1        |               |               | Datum          |           | 25.09.20      | 14     |        |    | Status       | M            | AAA             |       |     |
| 🖻 Belegz     | zeilen  |               |          |               |               |                |           |               |        |        |    |              |              |                 |       |     |
| Lagerunte    | erschre | itung         |          |               | 0             | Noch aufzut    | eilen     |               |        | 0 🚓    | Þ  | Anzahl       | Ze           | ile Nr. 1 von 1 |       |     |
| Pos          | Тур     | Artikel       |          | Bezeichnun    | ng            |                |           | Menge         | Pi     | eis ä  |    | Summe        | Ust Erlös    | konto           |       |     |
| 1            | 1       | 10520         |          | Blei, raffini | ert, in Rohfr | orm            |           | 320,00        | 24     | ,60 I  | 1  | 7.872,00     | 19 3160      |                 |       |     |
|              | ▲ ▼     | ·   Q         | <u>~</u> | <b>-</b> E 🗉  |               |                |           |               |        |        |    |              |              |                 |       | Þ   |
| Ein          | stands  | preis         | E        | Bewertung     | Lagerst       | and            | Ch        | arge-/Iden    | EAN-N  | lummer | A  | ltern.ArtNr1 | Altern.ArtNr | 2 Auftragsnu    | Immer | Kon |
| •            | 0,      | ,0000         |          | 0,0000        |               | 0,00           |           |               |        |        |    |              |              |                 |       | ►   |
|              |         |               |          |               |               |                |           |               |        |        |    |              |              |                 |       |     |

Die Spalten "Ust" und "Erlöskonto" werden automatisch mit den Einträgen aus dem Artikelstamm und der Steuerleiste (Personenkonto) gefüllt.

### **1.2.7.** Buchung in der FIBU und UVA-Ausgabe

In der WinLine FIBU wird der Buchungsstapel aus der WinLine FAKT verbucht und die Buchungen sind in der UVA ersichtlich.

Die Lieferantenrechnung aus der WinLine FAKT wird in der WinLine FIBU über den Menüpunkt

| Buchen |
|--------|
| Buchen |
|        |

🗁 Dialog-Stapel

über den Laden-Button geladen und verbucht.

|                 |              |                     |             |               | В         | uchen (Dialo | g-Stapel)            |        |                |       |       |       |            |       | ×     |
|-----------------|--------------|---------------------|-------------|---------------|-----------|--------------|----------------------|--------|----------------|-------|-------|-------|------------|-------|-------|
| <u>P</u> eriode | 09 September | ▼ Batchnr. 5        | 5           | Erfassungsdat | 25.09.201 | 4 Buchur     | ngsnr 420            |        |                |       |       |       |            |       |       |
| Buc Pe          | er. BA E     | Buchungskreis Datum | Soll        | Haben Bel     | eg Nr.    | OP-Nummer    | Text                 | B/N/F  | Betra          | Ust i | Zeile |       | Betrag Sa  | tz    | FW    |
| 1 09            | ) <u>KF</u>  | Standard 25.09.201  | 4 3160      | 70006 L-F     | A-394     | L-FA-394     | Metall GmbH          | в      | 7.872,0        | d v 🛛 | 19    | 1     | .495,68 19 | %     |       |
|                 | i 🕑 🌐 🗟      | 🖹 🖬 🛏 🗶 🖹 🔦         | •           |               |           |              | Summe:               |        | 0,0            | ז     |       |       |            |       | Þ     |
| Faktura         | FW           | Betrag Datum        | Text        | Skontoda      | Skto.% 1  | Skontoda     | Skto.% 2 Fälligkeits | OP-Kz. | Kostentr. Proj | ektnr | Stz.1 | Bem.1 | Stz.2      | Bem.2 | Stz.3 |
| L-FA-394        |              | 7.872,00 25.09.2014 | Metall GmbH | 25.09.2014    | 0,00      | 25.09.2014   | 0,00 25.10.2014      |        | L-PI           | 1-378 | 19    | 0,00  |            | 0,00  |       |
|                 |              |                     |             |               |           |              |                      |        |                |       |       |       |            |       |       |

In der Buchungs-Info ist zu erkennen, dass die Steuerzeile 19 mit 19 % Erwerbsteuer gebucht wurde.

|          |     | 47         | 0                       |                      |          | Buchungs-Inf | o        |    |          |         |            |          |           |   |
|----------|-----|------------|-------------------------|----------------------|----------|--------------|----------|----|----------|---------|------------|----------|-----------|---|
| Buch     | ung | s-Info     |                         |                      |          |              |          |    |          |         |            |          |           |   |
| Buch.nr. | BA  | Datum      | Kto Soll                | Kto Haben            | Belegnr. | Text         | Betrag   | FW | FWBetra  | USt     | USt-Satz   | Steu     | er Buchkr |   |
| 420      | KF  | 25.09.2014 | 3160<br>Leistungen nach | 70006<br>Metall GmbH | L-FA-394 | Metall GmbH  | 7.872,00 |    |          | E 19    | 19,00      | 1.495,6  | 8         | 1 |
| Faktura  |     | Datum      | Text                    |                      |          |              | Betrag   | FW | FWBetrag | Zahlung | skondition |          |           |   |
| L-FA-394 |     | 25.09.2014 | Metall GmbH             |                      |          |              | 7.872,00 |    | 7.872,00 | 0 /     | 0,00 /     | 0 / 0,00 | 30        | ] |
|          |     |            |                         |                      |          |              |          |    |          |         |            |          |           |   |
|          |     |            |                         |                      |          |              |          |    |          |         |            |          |           |   |
|          |     |            |                         |                      |          |              |          |    |          |         |            |          |           |   |
|          |     |            |                         |                      |          |              |          |    |          |         |            |          |           |   |
|          |     |            |                         |                      |          |              |          |    |          |         |            |          |           |   |

#### Umsatzsteuer-Voranmeldung

In der UVA werden sowohl die Umsatzsteuer wie auch die Vorsteuer ausgewiesen, was auch auf dem Steuerbeleg ersichtlich ist.

| Steuerbel                   | eg                      |                                   |   |        |                             |                             |                                         | September 2014                          |
|-----------------------------|-------------------------|-----------------------------------|---|--------|-----------------------------|-----------------------------|-----------------------------------------|-----------------------------------------|
| Toys & Bikes G<br>Mandant 5 | mbH<br>600M             |                                   |   |        |                             |                             |                                         |                                         |
| An das Finanza              | ımt Bı                  | remen-Os                          | t |        |                             |                             | Datu<br>Steuernumm                      | um 25.09.2014<br>ler 81 735 12348       |
| Konto                       | Steue                   | ersatz                            |   | U/V    | Bemessungsgrundlage         | Steuer                      | Soll                                    | Haben                                   |
| 1787<br>1787                | 14:<br>19:<br><b>T:</b> | 19,000<br>19,000<br><b>19,000</b> | % | E<br>E | 7.872,00<br><b>7.872,00</b> | 1.495,68<br><b>1.495,68</b> |                                         | 1.495,68<br>1.495,68<br><b>1.495,68</b> |
| 1577<br>1577                | 14:<br>19:<br><b>T:</b> | 19,000<br>19,000<br><b>19,000</b> | % | E<br>E | 7.872,00<br><b>7.872,00</b> | 1.495,68<br><b>1.495,68</b> | 1.495,68<br>1.495,68<br><b>1.495,68</b> |                                         |
| Summe Ust<br>Summe Vst      |                         |                                   |   |        | 7.872,00<br>7.872,00        | 1.495,68<br>1.495,68        | UST - Haben<br>VST - Soll               | 1.495,68<br>1.495,68                    |
|                             |                         |                                   |   |        | Forderung                   | 0,00                        | Forderung                               | 0,00                                    |

| UVA - J                        | ournal                 |              |           |    |          |           |              | Se             | ptember 2014    |
|--------------------------------|------------------------|--------------|-----------|----|----------|-----------|--------------|----------------|-----------------|
| Toys & Bike<br>Mandant<br>Jahr | s GmbH<br>500M<br>2014 |              |           |    |          |           |              | Seite<br>Datum | 1<br>25.09.2014 |
| Datum                          | Bu.Nr                  | Buchungstext | Beleg Nr. | BA | Kto.Soll | Kto.Haben | Bruttobetrag | Nettobetrag    | MWSt            |
| E 19                           | 19,000                 | %            |           |    |          |           |              |                |                 |
| 25.09.2014                     | 420                    | Metall GmbH  | L-FA-394  | KF | 3160     | 70006     | 7.872,00     | 7.872,00       | 1.495,68        |
| Summe                          | E 19                   | 19,000 %     |           |    |          |           | 7.872,00     | 7.872,00       | 1.495,68        |

|    | -2-                                                                                                    |               |                      |       |    |         |
|----|----------------------------------------------------------------------------------------------------|---------------|----------------------|-------|----|---------|
| 44 | Steuernummer: 11 81 735 12348 57                                                                                           |               |                      |       |    | EUR     |
| 45 | Übertrag                                                                                                    |               |                      |       |    | 0,0     |
| 46 | Leistungsempfänger als Steuerschuldner                                                                                     |               | Bemessungsgrun       | dlage | 8  |         |
| 47 | §13b UStG                                                                                                    |               | ohne Umsatzstei      | ier   |    |         |
| 48 | Im Inland steuerpflichtige sonstige Leistungen eines im übrigen                                                            |               | volle EUR            | X     |    |         |
|    | Gemeinschaftsgebiet ansässigen Unternehmers (§13b Abs. 1 UStG)                                                             | 46            |                      | -     | 47 |         |
| 49 | Andere Leistungen eines im Ausland ansässigen Unternehmers<br>(§13b Abs. 2 Nr. 1 und 5 Buchst. a UStG)                     | 52            |                      | -     | 53 |         |
| 50 | Lieferungen sicherungsübereigneter Gegenstände und Umsätze,<br>die unter das GrEStG fallen (§ 13b Abs. 2 Nr. 2 und 3 UStG) | 73            |                      | -     | 74 |         |
| 51 | Lieferungen von Mobilfunkgeräten und integrierten Schaltkreisen<br>(§ 13b Abs. 2 Nr. 10 UStG)                              | 78            |                      | -     | 79 |         |
| 52 | Andere Leistungen eines im Inland ansässigen Unternehmers<br>(§13b Abs. 2 Nr. 4, 5 Buchst. b und Nr. 6 bis 9 UStG)         | 84            | 7.872                | •     | 85 | 1.495,6 |
| 53 | Steuer infolge Wechsels der Besteuerungsform sowie Nachsteuer auf versteue<br>Steuersatzänderung                           |               | 65                   |       |    |         |
| 54 | Umsatzsteuer                                                                                                    |               |                      |       |    | 1.495,  |
|    | Abziehbare Vorsteuerbeträge                                                                                                |               |                      |       |    |         |
| 55 | Vorsteuerbeträge aus Rechnungen von anderen Unternehmern (§ 15 Abs. 1 S                                                    | atz 1 Nr. 1 U | StG),                |       |    |         |
|    | aus Leistungen im Sinne des § 13a Abs. 1 Nr. 6 UStG (§ 15b Abs. 1 Satz 1 Nr.                                               | 5 UStG) und   | aus                  |       |    |         |
| 56 | innergemeinschaftliche Dreiecksgeschäften (§ 25b Abs. 5 UStG)                                                              |               |                      |       | 66 |         |
| 57 | Vorsteuerbeträge aus dem innergemeinschaftlichen Erwerb von Gegenstände                                                    | n (§ 15 Abs.  | 1 Satz 1 Nr. 3 UStG) |       | 61 |         |
| 58 | Entstandene Einfuhrumsatzsteuer (§ 15 Abs. 1 Satz 1 Nr. 2 UStG)                                                            |               |                      |       | 62 |         |
| 59 | Vorsteuerbeträge aus Leistungen im Sinne des § 13b UStG (§15 Abs. 1 Satz 1                                                 | Nr. 4 UStG)   |                      |       | 67 | 1.495,  |
| 60 | Vorsteuerbeträge, die nach allgemeinen Durchschnittssätzen berechnet sind (                                                | §§ 23 und 23  | 3 a UStG)            |       | 63 |         |
| 61 | Berichtigung des Vorsteuerabzugs (§ 15a UStG)                                                                              |               |                      |       | 64 |         |
| 62 | Vorsteuerabzug für innergemeinschaftliche Lieferungen neuer Fahrzeuge auß                                                  | erhalb eines  | Unternehmens         |       | 59 |         |
|    | (§ 2a UStG) sowie von Kleinunternehmern im Sinne des § 19 Abs. 1 UStG (§ 1                                                 | 5 Abs. 4a US  | itG)                 |       |    |         |
| 63 | Verbleibender Betrag                                                                                                    |               |                      |       | 1  | 0       |

### **1.3.** Leistungserbringer (an Unternehmen)

Die Umsatzsteuerschuld liegt nicht mehr beim Leistungserbringer, sondern beim Leistungsempfänger. War bislang der leistende Unternehmer Steuerschuldner, wird durch die Änderung im Rahmen des StÄndAnpG-Kroatien (Steueränderungs- und Anpassungsgesetz Kroatien) der Leistungsempfänger Steuerschuldner, wenn er Unternehmer (auch Kleinunternehmer) oder eine juristische Person ist (§ 13b Abs. 2 Nr. 11 UStG).

Zur Abbildung der Umkehrung der Steuerschuldnerschaft sind in der WinLine nachfolgende Änderungen und Einstellungen notwendig.

### 1.3.1. Steuerzeilen

Eine zusätzliche Steuerzeile ist für das Reverse-Charge-Verfahren notwendig.

In der WinLine FIBU wird unter dem Menüpunkt

- 🗁 Stammdaten
- Mandantenstammdaten
- 🗁 Unternehmensstamm

die Steuerzeile angelegt.

Es wird eine Steuerzeile mit einem Steuersatz von 0% angelegt und später für den Verkauf von Artikeln aus der Anlage 4 des UStG verwendet.

| Steuerzeile                                 |            |              |     |                                 |               |             |   |
|---------------------------------------------|------------|--------------|-----|---------------------------------|---------------|-------------|---|
| Steuerzeile                                 | NEUEIN     | GABE         | -   | Inaktiv                         |               |             |   |
| Kurzbezeichnung                             | 18         |              |     | Berechtigung                    | 00 keine Eir  | nschränkung |   |
| Bezeichnung                                 | 0% Inland  | §13b Metalle |     | Interne Nr.                     |               |             |   |
| Optionen                                    |            |              |     |                                 |               |             |   |
| Erwerbsteuer                                |            |              |     | Gruppe                          |               |             |   |
| Vorsteuer nicht                             |            | 1            |     | letzte Zeile additiv            |               |             |   |
| abzugsfähig                                 |            | 14           |     | Konsolidierungs-Steue           | erz           |             |   |
| Ersatz <u>z</u> eile                        |            |              |     | Vorsteuererstattung             | kein Land     | ausgewählt  |   |
| Steuersatz                                  |            | 0,000        | ) % | n. abziehbar:                   |               | 0,0         | 0 |
| Zusammenfassen                              | de Meldung | (            |     | in the second second            |               |             |   |
| Zusammenfassen                              | de Meldung |              |     |                                 |               |             |   |
| für Debitoren                               |            |              |     | Drelecksgeschaft                |               | 11          |   |
| Pagatorische Bud                            | hhaltung   |              |     | Jonauge Leatangen               |               | hall        |   |
| Nicht fällige USt<br>Fällige Ust (Steuerzei | le)        |              |     | Pagatorische<br>Aufwände/Erlöse |               |             |   |
| Formularzuordnur                            | ng         |              |     |                                 |               |             |   |
| Formulare BMG-Us                            | st Ust     | BMG-VSt      | VSt | Ust Soll Jst. Haben             | Vst. Soll Vst | . Haben     |   |
| 43 (                                        | 50 0       | 0            | 0   | 0 0                             | 0             | 0           |   |
|                                             |            |              |     |                                 |               |             |   |
|                                             |            |              |     |                                 |               |             |   |

Folgende Felder müssen ausgefüllt werden:

#### > Steuersatz

Hier ist der Steuersatz von 0% einzutragen, da die Umsatzsteuerschuld nicht mehr beim Leistungserbringer, sondern beim Leistungsempfänger liegt.

#### > Umsatzsteuerkonto

Ein Umsatzsteuerkonto, z.B. 1785 ist hier zu hinterlegen.

#### > Vorsteuerkonto.

Ein Vorsteuerkonto, z.B. 1578 ist hier zu hinterlegen.

### > Formularzuordnung

Folgende Einträge sind pro Spalte vorzunehmen, damit die Bemessungsgrundlage ohne Umsatzsteuer auf der UVA ausgewiesen wird:

□ Formulare "43"

□ BMG-USt "60"

### 1.3.2. Sachkonten

Die Sachkonten müssen entsprechend angepasst oder neu aufgenommen werden mit Hinterlegung der zuvor neu angelegten Steuerzeile mit 0 %.

In der WinLine FIBU werden unter dem Menüpunkt

| $\square$ | Stammdaten |
|-----------|------------|
|           | Konten     |
| 7         | Sachkonten |

die Sachkonten aufgerufen und angepasst bzw. neu angelegt.

Für den Verkauf von Artikeln aus der Anlage 4 des UStG wird das Sachkonto 8337 "Erlöse aus Leistungen, für die der Leistungsempfänger die Umsatzsteuer nach § 13b UStG schuldet" angelegt.

|                          |                             | Sachkonten              |                           |                        |       |
|--------------------------|-----------------------------|-------------------------|---------------------------|------------------------|-------|
| <u>F</u> IBU <u>Z</u> us | atz <u>N</u> otiz           | Budget Historie         |                           |                        |       |
|                          |                             |                         |                           |                        |       |
| Sachkonten               | -                           |                         |                           | ~                      |       |
| Kontonummer              | 8337 (4)                    |                         | Bilanzkonto               | × ×                    |       |
|                          |                             |                         | Erfolgskonto              | *                      |       |
| Kontobezeichnung         | Erlöse aus Leistungen       |                         | Berechtigung              | 00 keine Einschränkung |       |
| Kontobezeichnung 2       | USt Leistungsempfänger §13b | 1                       | Inaktiv                   |                        |       |
| Angelegt am              | 01.01.2010                  |                         | Letzte Änderung am        | 25,09,2014             |       |
| von                      | a                           |                         | von                       | a                      |       |
| 1990                     |                             |                         |                           |                        |       |
| FIBU                     |                             |                         |                           |                        |       |
| Kostenart                | ٩                           |                         | Steuerkennz.              | U Umsatzsteuer         |       |
| Kostenstelle             | 9                           |                         | Steuerzeile               | 18 🔍                   | 0,000 |
| Kostenträger             | 9                           |                         | Fremdwährung              | Landeswährung          | 13    |
| BKZ 1                    | 3110 9                      | Lieferungen und Leistun | Fremdwährungssperre       |                        |       |
| BKZ 1 Wechselkonto       | 3110 9                      | Lieferungen und Leistun | Kontentyp                 | 0 Sachkonto            |       |
| BKZ 2                    | ٥ ه                         |                         | Sachkonten-OP             | 0 ohne OP              | 3     |
| BKZ 2 Wechselkonto       | 0 9                         |                         | Konsolidkonto             | 8337                   | a,    |
| BKZ 3                    | 0 9                         |                         | Jahresverg.Kto            | 8337                   |       |
| BKZ 3 Wechselkonto       | 0 9                         |                         | <u>R</u> afferkennzeichen |                        |       |
| eBKZ 1 A                 | a,                          |                         | Statistikkennzeichen 1    |                        | 0 🔍   |
| eBKZ 1 Wechselkonto A    | ٩                           |                         | Statistikkennzeichen 2    |                        | 0 4   |
| eBKZ 2 A                 | ٩                           |                         | Als Hauptbuchkonto        |                        |       |
| eBKZ 2 Wechselkonto A    | ٩                           |                         | verwenden                 | <u>ц</u>               |       |
| BWA                      | 0 @                         |                         | Hauptbuchkonto            |                        | a,    |
| BWA 2                    | 0 @                         |                         | Vorsteuererstattung       |                        |       |
| BWA 3                    | 0 🧠                         |                         |                           |                        |       |

In diesem Sachkonto wird die zuvor neu angelegte Steuerzeile 18 mit 0 % Steuer hinterlegt, da die Umsatzsteuerschuld beim Leistungsempfänger liegt.

#### > Steuerkennz.

Als Steuerkennzeichen wird Umsatzsteuer ausgewählt.

#### > Steuerzeile

Hinterlegung der Steuerzeile 18 mit 0 % Steuer.

### 1.3.3. Artikel

Aufgrund des Reverse-Charge-Verfahrens sollten die betroffenen Artikel (siehe Anlage 4 des UStG) im Bereich der Sachkonten, Steuerzeilen und der KN8-Nummern überprüft und ggf. angepasst werden.

In der WinLine FAKT ist der Artikel unter dem Menüpunkt

| Stammdaten   |
|--------------|
| Artikelstamm |
| Artikel      |

im Register "Stamm" aufzurufen.

| Artikelnummer 10520<br>Bezeichnung Blei, raffiniert, in Rohform<br>Artikeluntergruppe<br>Kennzeichen<br>EAN-Code<br>Alternative Artikelnr. 1<br>Alternative Artikelnr. 2<br>KN8-Nummer 78011000<br>Hersteller<br>Ursnrunsland | Berechtigung:<br>Inaktiv<br>Angelegt am/von<br>Letzte Änderung am/v                                            | 00 keine Eins               | chränkung          |        |
|----------------------------------------------------------------------------------------------------|----------------------------------------------------------------------------------------------------|-----------------------------|--------------------|--------|
| Bezeichnung Blei, raffiniert, in Rohform Artikeluntergruppe Kennzeichen EAN-Code Alternative Artikelnr. 1 Alternative Artikelnr. 2 KN8-Nummer 78011000 Raffiniertes Blei in Rohform Hersteller Ursnunnsland                   | Berechtigung:<br>Inaktiv<br>Angelegt am/von<br>Letzte Änderung am/v                                            | 00 keine Eins<br>18.09.2014 | chränkung          |        |
| Artikeluntergruppe<br>Kennzeichen<br>EAN-Code<br>Alternative Artikelnr. 1<br>Alternative Artikelnr. 2<br>KN8-Nummer<br>T8011000<br>Kn8-Nummer<br>Hersteller                                                                   | Berechtigung:<br>Inaktiv<br>Angelegt am/von<br>Letzte Änderung am/v                                            | 00 keine Eins               | chränkung          |        |
| Kennzeichen EAN-Code Alternative Artikelnr. 1 Alternative Artikelnr. 2 KNS-Nummer 78011000 Raffiniertes Blei in Rohform Hersteller                                                                                            | Inaktiv<br>Angelegt am/von<br>Letzte Änderung am/v                                                             | 18.09.2014                  |                    |        |
| EAN-Code Alternative Artikelnr. 1 Alternative Artikelnr. 2 KN8-Nummer 78011000 Raffiniertes Blei in Rohform Hersteller                                                                                                    | Angelegt am/von<br>Letzte Änderung am/v                                                                        | 18.09.2014                  |                    |        |
| Alternative Artikelnr. 1 Alternative Artikelnr. 2 KNS-Nummer 78011000 Raffiniertes Blei in Rohform Hersteller                                                                                                    | Angelegt am/von<br>Letzte Änderung am/v                                                                        | 18.09.2014                  |                    |        |
| Alternative Artikelnr. 2<br>KNS-Nummer 78011000                                                                                                    | Letzte Änderung am/v                                                                                           |                             | a                  |        |
| KN8-Nummer 78011000 Raffiniertes Blei in Rohform<br>Hersteller R                                                                                                    | the second second second second second second second second second second second second second second second s | or                          |                    |        |
| Hersteller Q                                                                                                    | Datum letzter Eingang                                                                                          |                             |                    |        |
| Ursprungsland                                                                                                    | Datum letzter Ausgang                                                                                          | g                           |                    |        |
| er op an gelan ra                                                                                                    | Datum letzte Produktio                                                                                         | on                          |                    |        |
| Ursprungsregion It. Intrastatstamm 💌                                                                                                    | Freigabestatus                                                                                                 | 000 keine Fre               | igabe erfordi      | erlict |
|                                                                                                    |                                                                                                    |                             |                    |        |
| Hauntartikel ohne Ausorägung                                                                                                    | Standardnositionseber                                                                                          | ne O Keine Posit            | ionsehene          |        |
|                                                                                                    | Zwischensumme                                                                                                  | 0 keine                     | 10.000 - Hold C.C. |        |
|                                                                                                    | Ausgabe unterdrücker                                                                                           | 1                           |                    |        |
|                                                                                                    | 1 Me Base autorial and a                                                                                       | 2.0                         |                    |        |

#### > KN8-Nummer

Ein Abgleich der Zolltarifnummer / KN8-Nummer des Artikels in der WinLine mit den Zolltarifnummern der Anlage 4 des UStG zeigt, ob das Reverse-Charge-Verfahren bei diesem Artikel zur Anwendung kommt.

Aus diesem Fenster / Startpunkt heraus wird das Register "Preise" mit dem Unterregister "Konten" aufgerufen.

|                                   | Artikel - Preise                              | × |
|-----------------------------------|-----------------------------------------------|---|
| Stamm Proise                      | lief Laner Taxt August Rudget Historie        |   |
| <u>s</u> tanini  / <u>P</u> reise | uer, Lager Lext Auspr, Zusatz Dudget mistorie |   |
| 💝 Artikel                         |                                               |   |
| Artikelnummer                     | 10520                                         |   |
| Bezeichnung                       | Blei, raffiniert, in Rohform                  |   |
| Subartikel von                    | 10520                                         |   |
| Preise                            | Konten                                        |   |
| Konten                            |                                               |   |
| Erlöskonto                        | 8337                                          |   |
| Umsatzsteuer                      | 18 0 % Inland §13b Metall                     |   |
| Schlussrechnungskonto             |                                               |   |
| Bestandskonto                     | 3160 🔍 Leistungen nach §13b mit VSt.          |   |
| Wareneinsatzkonto                 | G.                                            |   |
| Verpackung                        |                                               |   |
| Colli Finkauf                     | a,                                            |   |
| Colli Verkauf                     | <br>                                          |   |
|                                   |                                               |   |
|                                   |                                               |   |
|                                   |                                               |   |
|                                   |                                               |   |
|                                   |                                               |   |
|                                   |                                               |   |
|                                   |                                               |   |
|                                   |                                               |   |
|                                   |                                               |   |
|                                   |                                               |   |
|                                   |                                               |   |
|                                   |                                               | / |

### > Erlöskonto

In diesem Feld wird das neue Sachkonto z.B. 8337 hinterlegt.

#### > Umsatzsteuer

Dort wird die Steuerzeile 18 mit dem Steuersatz 0% eingetragen.

#### > Bestandskonto

In dieses Feld kann das Einkaufskonto (Einkaufsbelege) bzw. das Bestandskonto (Wareneinsatzbuchung bei Verkaufsbelegen) hinterlegt werden, welches für die automatische Erstellung der Buchungssätze für die WinLine FIBU benötigt wird.

In diesem Beispiel wurde das neue Sachkonto 3160 eingetragen.

### 1.3.4. Belegerfassung

In der WinLine FAKT wird die Belegerfassung unter dem Menüpunkt

🗁 Erfassen

### ➢ Belegerfassung

#### ➢ Belege erfassen

gestartet und eine Ausgangsrechnungen im Rahmen des Reverse-Charge-Verfahrens erfasst.

| Kopf Zusa          | tz   <u>T</u> ext    | Mitte     | <u>D</u> etailinfo | Quick   Optionen | Vert | reter                |               |   |
|--------------------|----------------------|-----------|--------------------|------------------|------|----------------------|---------------|---|
| Belegstufe         | 4 Faktura            | -         | Freigabestatus     | 000              |      |                      |               |   |
|                    |                      | i i       |                    |                  |      |                      |               |   |
| Konto              | 10008                | a,        | Laufnummer         | 50               | a,   | AG                   |               | М |
| Anrede             | Firma                |           | NEUER BELEG        |                  |      | AB                   |               | М |
| Name               | Hartmann GmbH        |           | Belegart           | 1 Standard (VK)  | -    | LS                   |               | Α |
| Name 2             | Computersysteme      |           | Standard (VK)      |                  |      | FA                   | 05.10.2014    | A |
| zu Handen          | Herrn Kohlbeck       |           |                    |                  |      |                      |               |   |
| Straße             | Rheinstraße 34       |           | Datum              | 05.10.2014       |      | Beleginformatio      | n             |   |
| Straße 2           |                      |           | Periode            | 00 automatisch   | Ŧ    | Angelegt am: 25.0    | 9.2014 von: a |   |
| PLZ                | D 41552              |           | Valutadatum        |                  |      | Geandert am. 20.0    | 13.2014 Yon.  |   |
| Ort                | Düsseldorf           |           | Wiedervorlage      | 05.10.2014       |      |                      |               |   |
| Land               | Deutschland          |           | Lieferdatum        | 15, 10, 2014     |      | loum Honesta         | 20 220 25     |   |
| Bestimmungsland    | D                    |           |                    |                  |      | kum Rohertrag        | 29.239,35     |   |
| Ansprechpartner    | Herr Dipl. Kfm. Hans | s Mauer 🔍 | Auftragsart        |                  | a,   |                      |               |   |
|                    |                      |           | Projektnummer      |                  | ۹ 🏟  | Kreditlimit          |               |   |
| Rechnungsempfänger | 4                    |           | Kostenstelle       | 100              | G, 🏟 | Warnung              | 0,00          |   |
| verwenden          |                      |           | Kostenträger       |                  | ۹ 🏟  | FIBU-Saldo           | 0,00          |   |
|                    |                      |           | Teilliefersperre   | 0 Nein           | -    | Stapelwert           | 0,00          |   |
|                    |                      |           | Gesamtgewicht      |                  | 0,00 | nicht fakturierte LS | 6 0,00        |   |
|                    |                      |           | Belegzeilensperre  |                  | -    |                      |               |   |

### > Belegstufe

Bei einer Ausgangsrechnung wird hier "4 Faktura" ausgewählt.

#### > Konto

Hier wird das Kundenkonto eingetragen.

Danach wird in das Register "Mitte" gewechselt und der Artikel erfasst.

| Kopf Zusatz Text Mitte Detailinfo Quick Optionen Vertreter                                                                                                    |            |
|----------------------------------------------------------------------------------------------------|------------|
|                                                                                                    |            |
| Kontonummer 10008 Name Hartmann GmbH Stufe FAKTURA                                                                                                    |            |
| Laufnummer 50 Datum 05.10.2014 Status MMAA                                                                                                    |            |
|                                                                                                    |            |
| 🗹 Belegzeilen                                                                                                    | ~          |
| Lagerünterschreitung 0 Noch autzutellen 0 49 V Anzani Zelle Nr. 1 Von 1                                                                                                    |            |
| Z Pos Typ Artikel Bezeichnung Menge Preis ä Summe Ust Erlöskonto                                                                                                    |            |
| 1 10520 Blei, raffiniert, in Rohform 150,00 40,00 1 6.000,00 18 8337                                                                                                    |            |
|                                                                                                    |            |
| Einstandspreis Bewertung Lagerstand Charge-/Iden EAN-Nummer Altern.ArtNr1 Altern.ArtNr2 Auftrags                                                                                                    | nummer Kon |
| 24,6000 24,6000 320,00<br>Image: Control of the second second se | Þ          |

Die Spalten "Ust" und "Erlöskonto" werden automatisch mit den Einträgen aus dem Artikelstamm gefüllt.

### **1.3.5.** Buchung in der FIBU und UVA-Ausgabe

In der WinLine FIBU wird der Buchungsstapel aus der WinLine FAKT verbucht und die Buchungen sind in der UVA ersichtlich.

Die Kundenrechnung aus der WinLine FAKT wird in der WinLine FIBU über den Menüpunkt

|          | Buchen    |
|----------|-----------|
|          | Buchen    |
| <u>~</u> | Dialog St |

Dialog-Stapel

über den Laden-Button geladen und verbucht.

| -               |            |               |                      |               |              | В             | uchen (Dialog | J-Stapel)            |        |                 |       |       |       |        |       | 2     |
|-----------------|------------|---------------|----------------------|---------------|--------------|---------------|---------------|----------------------|--------|-----------------|-------|-------|-------|--------|-------|-------|
| <u>P</u> eriode | 10 Oktober | Ŧ             | Batc <u>h</u> nr. 56 |               | Erfassungsda | t. 05.10.2014 | 4 Buchun      | gsnr 421             |        |                 |       |       |       |        |       |       |
| Buc Pe          | er. BA     | Buchungskreis | Datum                | Soll H        | Haben Be     | eleg Nr.      | OP-Nummer     | Text                 | B/N/F  | Betrag          | Ust   | Zeile | Bet   | rag Sa | atz   | FW    |
| 1 10            | DF         | Standard      | 05.10.2014           | 10008         | 8337 F       | A-1061        | FA-1061       | Hartmann GmbH        | В      | 6.000,0         | υ     | 18    | (     | ,00 0  | %     |       |
| 2 10            | ) B        | Standard      | 05.10.2014           | 4000          | 7140 F       | A-1061        | FA-1061       | Hartmann GmbH        | В      | 3.690,0         | D     |       | (     | ,00    |       |       |
| <b>-</b>        | J 🕑 🌐      | a 🖄 🖬 🖕 :     | × 🛯 🔨                |               |              |               |               | Summe:               |        | 0,00            | 1     |       |       |        |       | Þ     |
| Faktura         | FW         | Betrag        | Datum                | Text          | Skontoda.    | Skto.% 1      | Skontoda      | Skto.% 2 Fälligkeits | OP-Kz. | Kostentr. Proje | ektnr | Stz.1 | Bem.1 | Stz.2  | Bem.2 | Stz.3 |
| FA-1061         |            | 6.000,00      | 05.10.2014           | Hartmann GmbH | 05.10.201    | 14 0,00       | 05.10.2014    | 0,00 15.10.2014      | L      | PN-6            | 87    | 18    | 0,00  |        | 0,00  |       |

In der Buchungs-Info ist zu erkennen, dass die Steuerzeile 18 mit 0 % Steuer gebucht wurde.

#### Buchungs-Info

| Buch  | ı.nr. | BA | Datum      | Kto Soll               | Kto Haben                 | Belegnr. | Text          | Betrag   | FW | FWBetra  | USt      | USt-Satz   | Steuer   | Buchkr. |
|-------|-------|----|------------|------------------------|---------------------------|----------|---------------|----------|----|----------|----------|------------|----------|---------|
| 4     | 21    | DF | 05.10.2014 | 10008<br>Hartmann GmbH | 8337<br>Erlöse aus Leistu | FA-1061  | Hartmann GmbH | 6.000,00 |    |          | U 18     | 0,00       |          |         |
| Faktu | ıra   |    | Datum      | Text                   |                           |          |               | Betrag   | FW | FWBetrag | Zahlungs | skondition |          |         |
| FA-10 | 61    |    | 05.10.2014 | Hartmann GmbH          |                           |          |               | 6.000,00 |    | 6.000,00 | 0 /      | 0,00 / 0   | / 0,00 / | 10      |

### Umsatzsteuer-Voranmeldung

In der UVA wird nur die Umsatzsteuer-Bemessungsgrundlage ausgewiesen, was auch auf dem Steuerbeleg ersichtlich ist.

| Steuerbel                                      | eg                                 |     |                             |              |                           | Oktober 2014                            |
|------------------------------------------------|------------------------------------|-----|-----------------------------|--------------|---------------------------|-----------------------------------------|
| Toys & Bikes Gr<br>Mandant 5<br>An das Finanza | mbH<br>00M<br>mt <b>Bremen-Ost</b> |     |                             |              | Datu<br>Steuernumm        | um 25.09.2014<br>er <b>81 735 12348</b> |
| Konto                                          | Steuersatz                         | U/V | Bemessungsgrundlage         | Steuer       | Soll                      | Haben                                   |
| 1785                                           | 18: 0,000<br>T: 0,000 %            | U   | 6.000,00<br><b>6.000,00</b> |              |                           |                                         |
| Summe Ust<br>Summe Vst                         |                                    |     | 6.000,00<br>0,00            | 0,00<br>0,00 | UST - Haben<br>VST - Soll | 0,00<br>0,00                            |
|                                                |                                    |     | rorderung                   | 0,00         | rorderung                 | 0,00                                    |

| UVA - Jo                        | ournal                 |               |           |    |          |           |              |                | Oktober 2014    |
|---------------------------------|------------------------|---------------|-----------|----|----------|-----------|--------------|----------------|-----------------|
| Toys & Bikes<br>Mandant<br>Jahr | s GmbH<br>500M<br>2014 |               |           |    |          |           |              | Seite<br>Datum | 1<br>25.09.2014 |
| Datum                           | Bu.Nr                  | Buchungstext  | Beleg Nr. | BA | Kto.Soll | Kto.Haben | Bruttobetrag | Nettobetrag    | MWSt            |
| U 18                            | 0,000                  | %             |           |    |          |           |              |                |                 |
| 05.10.2014                      | 421                    | Hartmann GmbH | FA-1061   | DF | 10008    | 8337      | 6.000,00     | 6.000,00       |                 |
| Summe                           | U 18                   | 0,000 %       |           |    | •        |           | 6.000,00     | 6.000,00       | 0,00            |

| 27 | zu anderen Steuersätzen                                              | 35 |       | - | 36       |  |
|----|----------------------------------------------------------------------|----|-------|---|----------|--|
| 28 | Lieferungen land- und forstwirtschaftlicher Betriebe nach § 24 UStG  |    |       |   |          |  |
| 29 | an Abnehmer mit USt-IdNr.                                            | 77 |       |   |          |  |
| 30 | Umsätze, für die eine Steuer nach § 24 UStG zu entrichten ist (Säge- |    |       |   |          |  |
|    | werkserzeugnisse, Getränke und alkohol. Flüssigkeiten, z.B. Wein)    | 76 |       | - | 80       |  |
| 31 | Innergemeinschaftliche Erwerbe                                       |    |       |   |          |  |
|    | Steuerfreie innergemeinschaftliche Erwerbe                           |    |       |   |          |  |
| 32 | Erwerbe nach § 4b UStG und 25c UStG                                  | 91 |       | - |          |  |
|    | Steuerpflichtige innergemeinschaftliche Erwerbe                      |    |       |   |          |  |
| 33 | zum Steuersatz von 19 v.H.                                           | 89 |       | - |          |  |
| 34 | zum Steuersatz von 7 v.H.                                            | 93 |       | - |          |  |
|    | zu anderen Steuersätzen                                              | 95 |       | - | 98       |  |
| 35 | neuer Fahrzeuge                                                      |    |       |   |          |  |
| 36 | von Lieferern ohne USt-ldNr. zum allgemeinen Steuersatz              | 94 |       | - | 96       |  |
| 37 | Erganzende Angaben zu Umsatzen                                       |    |       |   |          |  |
|    | Lieferungen des ersten Abnehmers bei innergemeinschaftlichen         |    |       |   |          |  |
| 38 | Dreiecksgeschäften (§ 25b Abs. 2 UStG)                               | 42 |       |   |          |  |
| 39 | Steuerpflichtige Umsatze, für die der Leistungsempfanger die         | 60 |       |   |          |  |
| 40 | Steuer nach § 130 Abs. 5 Satz 1 I.V.m. Abs. 2 Nr. 10 Usto schuldet   | 00 |       |   | <b>-</b> |  |
| 40 | dia Steven pack \$ 42b Aba 5 UStC achuldet                           | 60 | 6 000 |   |          |  |
| 41 | die Steuer hach § 150 Abs. 5 05tG schuldet                           | 21 | 0.000 |   |          |  |
| 42 | librige nicht steuerbare Ilmsätze (Leistungen hicht im bland)        | 45 |       |   |          |  |
| 72 | obrige ment stederbare offisatze (Leistungsoft filent in initialid)  |    |       |   |          |  |

### 1.4. Leistungserbringer (an Privatperson)

Ist der Leistungsempfänger kein Unternehmer sondern eine Privatperson, bleibt der leistende Unternehmer Steuerschuldner.

In nachfolgendem Beispiel ist beschrieben, wie für einen Artikel aus der Anlage 4 des UStG beim Verkauf an eine Privatperson mittels Zeilenformel ein anderes Erlöskonto und durch die Hinterlegung einer Steuerleiste im Personenkonto eine andere Steuerzeile (19% Ust) herangezogen wird.

### <u>Hinweis</u>

Wenn dieser beispielhafte Ablauf bei Hauptartikeln mit Ausprägung verwendet werden soll, dann müssen die Ausprägungsartikel direkt erfasst werden oder in der Startbelegstufe darf nur der Hauptartikel erfasst werden.

Alternativ kann die Steuerleiste in der WinLine FAKT in einer Kontenvorlage hinterlegt werden und diese Kontenvorlage einer neuen Belegart zugewiesen werden.

Eine Vorbelegung des Erlöskontos kann in der Belegart über die Kontenmaskierung vorgenommen werden.

### 1.4.1. Personenkonto

Die Privatperson, welche einen Artikel aus der Anlage 4 UStG bezieht, wurde im Personenkontenstamm mit dem Flag "Person" angelegt.

In unserem Beispiel erkennt die Zeilenformel aufgrund dieses gesetzten Flags, dass es sich um eine Privatperson handelt.

| 8                    | Personenko                          | nten                   |                            | □ ×                    |
|----------------------|-------------------------------------|------------------------|----------------------------|------------------------|
| <u>A</u> dresse FIBL | FAK <u>T</u> Zusatz <u>N</u> ot     | iz An <u>s</u> prechp. | <u>B</u> udget <u>H</u> is | storie Kampagnen       |
| Personenkonten       |                                     |                        |                            |                        |
| Kontonumm <u>e</u> r | 10009 🔍                             | ♦ Debitor              | 🔷 Firma                    | Berechtigung 🛛 00 kı 🔻 |
|                      | di <u>v</u> . Personenkonto Inaktiv | ♦ Kreditor             | Person                     |                        |
| Adressdaten          |                                     |                        |                            |                        |
| Anrede               | Herr Freigabe: 000 keine Freigabe   | erforderlich           |                            |                        |
| Nachname/Vorname     | Schröder Marc                       |                        | Angelegt am                | 29.09.2014             |
| Titel/Funktion       | <b>_</b>                            | -                      | von                        | a                      |
| zu Handen            |                                     |                        | Letzte Änderung am         | 29.09.2014             |
| Straße               | Bahnhofstr. 77                      |                        | von                        | a                      |
| Straße 2             |                                     |                        |                            |                        |
| Postleitzahl         | D 🔍 27356 🔍                         | a,                     |                            |                        |
| Ort                  | Rotenburg                           | ۹,                     |                            |                        |

#### Steuerleiste im Personenkonto

Eine neue Steuerleiste "§ 13b UStG Privatperson" wird unter

- 🗁 Stammdaten
- 🗁 Mandantenstammdaten
- 🗁 Unternehmensstamm

im Register "Steuerleisten" angelegt.

In der Steuerleiste, welche beim Kunden hinterlegt wird, wird für die neu angelegte Steuerzeilen 18 die Ersatz-Steuerzeile 3 mit 19 % hinterlegt. Somit wird beim Verkauf von Artikeln aus der Anlage 4 des UStG immer die Steuerzeile 3 herangezogen, egal welche Steuerzeile im Artikelstamm der FAKT steht.

| 1               |                         | Unternehmen     | isstamm - S | iteuerleisten      |                   |      | ×                     |
|-----------------|-------------------------|-----------------|-------------|--------------------|-------------------|------|-----------------------|
| Steuerzeile     | en Steuerl <u>e</u> ist | en Bele         | egdruck     |                    |                   |      |                       |
| <b>N</b>        |                         |                 |             |                    |                   |      |                       |
| Steuerlei       | isten                   |                 |             |                    |                   |      |                       |
| Steuerleiste    | 04 §13b                 | UstG Privatpers | <b>_</b>    |                    |                   |      |                       |
| Bezeichnung     | §130 Ust                | Privatpers      |             |                    |                   |      |                       |
| Steuerzeile     |                         | Ersatzzeile     |             |                    |                   |      |                       |
| 9               | Steuer nicht fällig     | . 9             | Steuer nid  | ht fällig          |                   |      |                       |
| 4               | EU UST/VST 0%           | 4               | EU UST/VS   | 5T 0%              |                   |      |                       |
| 1               | UST/VST 0%              | 1               | UST/VST 0   | 1%                 |                   |      |                       |
| 5               | EU UST/VST 7%           | 5               | EU UST/VS   | ST 7%              |                   |      |                       |
| 3               | UST/VST 19%             | 3               | UST/VST 1   | 9%                 |                   |      |                       |
| 17              | Steuer nicht fällig     | 17              | Steuer pid  | ht fällig          |                   |      |                       |
| 16              | stfr. Limsätze Ken      | 16              | stfr Lime   | itze Ken           |                   |      |                       |
| 6               | FULIST A/ST 109/        | 6               | FULLET M    | T 10%              |                   |      |                       |
| 2               | LU 0317/31 19%          | 2               | LISTART     | 70/                |                   |      |                       |
| 10              | USI/VSI /%              | 10              | USI/VSI /   | lieferu            |                   |      |                       |
| 10              | Chaff Unseiter K        | . 10            | minergem.   | ülererü            |                   |      |                       |
| 11              | Stpfi. Umsatze Ke       | 11              | Stpfi. Ums  | atze Ke            |                   |      |                       |
| 12              | bez. Einführumsat       | . 12            | bez. Einfu  | hrumsat            |                   |      |                       |
| 13              | Sonstige Leistunge.     | 13              | Sonstige L  | eistunge           |                   |      |                       |
| 14              | Inl. Steuerpfl. son     | . 14            | Inl. Steuer | rpfl. son          |                   |      |                       |
| 15              | Innergem. Dreieck       | . 15            | Innergem.   | Dreieck            |                   |      |                       |
| 19              | RC 19% Inland §1        | . 19            | RC 19% I    | nland §1           |                   |      |                       |
| 18              | 0 % Inland §13b         | 3               | UST/VST 1   | .9%                |                   |      |                       |
|                 |                         |                 |             |                    |                   |      |                       |
|                 |                         |                 |             |                    |                   |      |                       |
|                 |                         |                 | Person      | enkonten - FIBU    |                   |      |                       |
| <u>A</u> dresse | <u>F</u> IBU            | FAK <u>T</u>    | Zusatz      | Notiz Anspre       | chp. <u>B</u> udg | et   | Historie Kamp         |
|                 |                         |                 |             |                    |                   |      |                       |
| Personenkon     | iten                    |                 |             |                    |                   |      |                       |
| Kontonumme      | er 10009                |                 |             | Subko              | onto von:         |      | 1                     |
| Kontoname       | Marc Schröder           |                 |             |                    |                   |      |                       |
| ETD! I          | Erm DK7                 |                 |             |                    |                   |      |                       |
| LIDO            | EIW, DKZ                |                 |             |                    |                   |      |                       |
| Finanzbuchh     | altung                  |                 |             |                    |                   |      |                       |
| Deb/Kred Ko     | nto                     |                 | Q,          | Mahnsperre         | D bis:            |      |                       |
| Zahlungskon     | d. 30 Tage M            | letto           | -           | Rafferkennzeichen  |                   |      |                       |
| Zahlunosken     | nz.                     |                 |             | BKZ 1              | 1422              | ۹. F | ord. a. Liefer. & Lei |
| Steuerleiste    | 04 §13b                 | JstG Privatpers | -           | BKZ 1 Wechselkonto | 1422              | ۹. F | ord. a. Liefer. & Lei |
| KonsolidKor     | nto                     |                 | Q,          | BWA 1              |                   | 0 🔍  |                       |
| Jahresvergl.    | -Konto                  |                 |             | BWA 2              |                   | 0 🔍  |                       |
| UIDNr           |                         |                 |             | BWA 3              |                   | 0 9  |                       |

### **1.4.2.** Steuerleiste in Kontenvorlage / Belegart

Soll die Steuerleiste nicht im Personenkonto hinterlegt werden, kann in der WinLine FAKT die Steuerleiste in einer Kontenvorlage hinterlegt werden und diese Kontenvorlage einer neuen Belegart zugewiesen werden.

Die Kontenvorlage wird in der WinLine FAKT unter

- ➢ Stammdaten
- 🗁 Belegstammdaten
- C Kontenvorlagen

eingerichtet.

I

|                     | Kontenvorlagen                 |  |
|---------------------|--------------------------------|--|
| Vorlage             | §13b Privatperson              |  |
| Feld                | Übernahme Eingabe              |  |
| Summenrabatt        | 0 Hauptkonto                   |  |
| Preisfindung        | 0 Hauptkonto                   |  |
| Teilliefersperre    | 0 Hauptkonto                   |  |
| Priorität           | 0 Hauptkonto                   |  |
| Kostenträger        | 0 Hauptkonto                   |  |
| Steuerleiste        | 4 Eingabe 4 §13b UstG Priva    |  |
| Auspr.1             | 2 Lieferadresse                |  |
| Auspr.2             | 2 Lieferadresse                |  |
| Tour                | 2 Lieferadresse                |  |
| Gebiet              | 2 Lieferadresse                |  |
| Kreditlimit         | 1 Rechnungsadresse             |  |
| Zahlungskennzeichen | 1 Rechnungsadresse             |  |
| Vertreter           | 3 Lieferadresse wenn abw. Rech |  |
| Versand (ATLAS)     | 3 Lieferadresse wenn abw. Rech |  |
| Versicherung        | 3 Lieferadresse wenn abw. Rech |  |
| Intrastat           | 3 Lieferadresse wenn abw. Rech |  |
| Frachtkosten        | 3 Lieferadresse wenn abw. Rech |  |
|                     |                                |  |
|                     |                                |  |

Als Steuerleiste wird die neu angelegte Steuerleiste 4 "§13b UStG Privatperson" hinterlegt, damit die im Artikel hinterlegte Steuerzeile 18 (0 %) in die Steuerzeile 3 (19 % Umsatzsteuer) umgewandelt wird im Beleg.

Diese Kontenvorlage wird in einer neuen Belegart für den Verkauf von Artikeln der Anlage 4 an Privatpersonen im Programm

- 🗁 Stammdaten
- 🗁 Belegstammdaten
- 🗁 Belegarten

im Register Optionen hinterlegt.

| 9                              | Belega                    | irtens | stamm                  |                                    |
|--------------------------------|---------------------------|--------|------------------------|------------------------------------|
| <u>S</u> tamm <u>F</u> ibu / K | ore Ausdruck Optio        | nen    | Art.gruppen Zahlung    | en <u>T</u> exte <u>B</u> elegdrud |
| Belegart                       |                           |        |                        |                                    |
| Nummer                         | 7                         |        |                        |                                    |
| Bezeichnung                    | § 13b Privat (VK)         |        |                        |                                    |
|                                |                           |        | Aktualisieren von Pro  | eisen                              |
| Eine Lagerbuchung wird         | 0 erzeugt                 | Ŧ      | Aktualisieren          | 0 lt. FAKT-Parameter               |
| Buchungsart                    | FA                        | a,     | letzten Einkaufspreis  |                                    |
| Buchungsschlüssel              | 0 Verkauf                 | 14     | niedr. Einkaufspreis   |                                    |
| Allgemein                      |                           |        | Optionen               |                                    |
| Die Statistik wird             | 0 erzeugt                 | Ŧ      | Auftragsbezogene       | 124                                |
| Restmengenvorschlag            | 0 Differenz               | -      | Produktion/Bestellung  |                                    |
| Eröffnen von Sub-OP            | 0 Keine Sub-OP erzeugen   | T      | Bestellstand verändern | 2                                  |
| Kontenvorlage                  | §13b Privatperson         | -      | Umsatz/Rohertrag       | 1                                  |
| Reservierung                   | 0 automatische Aufteilung | *      | e-Billing              | Übernahme aus dem Kont             |
|                                |                           |        | ATLAS-Ausfuhr          |                                    |
| Unterschreitung                |                           |        | Ausprägungen           |                                    |
| Lagerstand                     | 0 erlaubt                 | *      | Vorbelegung            | 0 Vorbelegung vom Persone          |
| verf. Menge                    | 0 erlaubt                 | *      | Größe / Ort            | 9                                  |
|                                |                           |        | Farbe                  | q                                  |
| Belegkopfformel                |                           |        | An Hartes              | rt 1                               |
| beim Laden                     |                           | ul,    | Handelsstucklistenar   | OKEI                               |
| beim Speichern                 |                           | a,     | Stücklistenartikel     | 0 wird immer erzeugt               |

### 1.4.3. Erlöskonto aus Kontenmaskierung Belegart

Soll das Erlöskonto nicht wie in dem Beispiel über eine Zeilenformel in die Belegzeile eingetragen werden, kann es in der Belegart maskiert werden.

Über den Menüpunkt

▷ Stammdaten▷ Belegstammdaten

🗁 Belegarten

wird in dem Register Fibu/Kore die Maskierung des gewünschten Erlöskontos vorgenommen.

| 1                                                                                                    | Belega                                 | irtens      | tamm                                                               |                                                  |                       |
|----------------------------------------------------------------------------------------------------|----------------------------------------|-------------|--------------------------------------------------------------------|--------------------------------------------------|-----------------------|
| <u>S</u> tamm <u>Fibu</u> /I                                                                                                    | Kore A <u>u</u> sdruck Optio           | nen         | Art.gruppen Zahlung                                                | gen <u>T</u> exte <u>B</u> eleg                  | drud                  |
| 🖻 Belegart                                                                                                    |                                        |             |                                                                    |                                                  |                       |
|                                                                                                    |                                        |             |                                                                    |                                                  |                       |
| Nummer                                                                                                    | 7                                      |             |                                                                    |                                                  |                       |
| Bezeichnung                                                                                                    | § 13b Privat (VK)                      |             |                                                                    |                                                  |                       |
| EIBU Journalbuchun                                                                                                    | DQ                                     |             |                                                                    |                                                  |                       |
| Buchungsschlüssel                                                                                                    | DF Deb.Fakt (AR)                       | $  \cdot  $ | Belegnummer                                                        | **********                                       | ###                   |
| Buchungsart                                                                                                    | Standard                               | -           | OP-Zusatzfeldnr.                                                   |                                                  |                       |
| Text                                                                                                    | #NAM                                   |             | OP-Text                                                            |                                                  |                       |
|                                                                                                    |                                        |             |                                                                    | 0.5-bb                                           |                       |
| Sollkonto                                                                                                    | ###################                    | Q,          | Referenz Sachkto-OP                                                | 0 Fakturennummer                                 | _                     |
| Sollkonto<br>Habenkonto                                                                                                    | ###################################### | a,<br>a,    | Referenz Sachkto-OP<br>Splitbuchung                                | 0 pro Erlöskonto                                 |                       |
| Sollkonto<br>Habenkonto                                                                                                    | ###################################### | Q,          | Referenz Sachkto-OP<br>Splitbuchung                                | 0 Pakturennummer<br>0 pro Erlöskonto             |                       |
| Sollkonto<br>Habenkonto<br>Ə Wareneinsatzbuchu                                                                                                    | ###################################### | Q,<br>Q,    | Referenz Sachkto-OP<br>Splitbuchung                                | 0 pro Erlöskonto                                 |                       |
| Sollkonto<br>Habenkonto<br>Wareneinsatzbuchu<br>Warenbestandskonto                                                                                                    | ###################################### |             | Referenz Sachkto-OP<br>Splitbuchung<br>Buchungsart                 | 0 Pakturennummer<br>0 pro Erlöskonto<br>Standard |                       |
| Sollkonto<br>Habenkonto<br>Wareneinsatzbuchu<br>Warenbestandskonto<br>Wareneinsatzkonto                                                                                                    | ###################################### |             | Referenz Sachkto-OP<br>Splitbuchung<br>Buchungsart                 | 0 Pakturennummer<br>0 pro Erlöskonto<br>Standard |                       |
| Sollkonto<br>Habenkonto<br>Wareneinsatzbuchu<br>Warenbestandskonto<br>Wareneinsatzkonto                                                                                                    | ###################################### |             | Referenz Sachkto-OP<br>Splitbuchung<br>Buchungsart                 | 0 Pakturennummer<br>0 pro Erlöskonto<br>Standard |                       |
| Sollkonto<br>Habenkonto<br>Wareneinsatzbuchu<br>Warenbestandskonto<br>Wareneinsatzkonto<br>Wareneinsatzkonto                                                                                                    | ###################################### |             | Referenz Sachkto-OP<br>Splitbuchung<br>Buchungsart                 | 0 Pakturennummer<br>0 pro Erlöskonto<br>Standard |                       |
| Sollkonto<br>Habenkonto<br>Wareneinsatzbuchu<br>Warenbestandskonto<br>Wareneinsatzkonto<br>Wareneinsatzkonto<br>Kostenrechnung<br>Kostenstelle                                                                                                    | ###################################### |             | Referenz Sachkto-OP<br>Splitbuchung<br>Buchungsart<br>Kostenträger | 0 Pakturennummer<br>0 pro Erlöskonto<br>Standard |                       |
| Sollkonto<br>Habenkonto<br>Wareneinsatzbuchu<br>Warenbestandskonto<br>Wareneinsatzkonto<br>Wareneinsatzkonto                                                                                                    | ###################################### |             | Referenz Sachkto-OP<br>Splitbuchung<br>Buchungsart<br>Kostenträger | 0 Pakturennummer<br>0 pro Erlöskonto<br>Standard |                       |
| Sollkonto<br>Habenkonto<br>Wareneinsatzbuchu<br>Warenbestandskonto<br>Wareneinsatzkonto<br>Wareneinsatzkonto<br>Wareneinsatzkonto<br>Wostenstelle                                                                                                    | ###################################### |             | Referenz Sachkto-OP<br>Splitbuchung<br>Buchungsart<br>Kostenträger | 0 Pakturennummer<br>0 pro Erlöskonto<br>Standard | :<br>:<br>:           |
| Sollkonto<br>Habenkonto<br>Wareneinsatzbuchu<br>Warenbestandskonto<br>Wareneinsatzkonto<br>Wareneinsatzkonto<br>Wareneinsatzkonto<br>Wostenstelle<br>Of Zahlungskondition<br>Rechnungsadresse                                                                                                    | ###################################### |             | Referenz Sachkto-OP<br>Splitbuchung<br>Buchungsart<br>Kostenträger | 0 Pakturennummer<br>0 pro Erlöskonto<br>Standard | ##- Q                 |
| Sollkonto<br>Habenkonto<br>Wareneinsatzbuchu<br>Warenbestandskonto<br>Wareneinsatzkonto<br>Wareneinsatzkonto<br>Wareneinsatzkonto<br>Wareneinsatzkonto<br>Restenstelle<br>Of Zahlungskondition<br>Rechnungsadresse<br>Lieferadresse                                                                                                    | ************************************** |             | Referenz Sachkto-OP<br>Splitbuchung<br>Buchungsart<br>Kostenträger | 0 Pakturennummer<br>0 pro Erlöskonto<br>Standard |                       |
| Sollkonto<br>Habenkonto<br>Wareneinsatzbuchu<br>Warenbestandskonto<br>Wareneinsatzkonto<br>Wareneinsatzkonto<br>Wareneinsatzkonto<br>Wareneinsatzkonto<br>Wareneinsatzkonto<br>Wareneinsatzkonto<br>Wareneinsatzkonto<br>Wareneinsatzkonto<br>Wareneinsatzkonto<br>Wareneinsatzkonto<br>Wareneinsatzkonto<br>Wareneinsatzbuchu<br>Wareneinsatzbuchu<br>Wareneinsatzkonto<br>Wareneinsatzkonto<br>Wareneinsatzkonto<br>Wareneinsatzkonto<br>Wareneinsatzkonto<br>Wareneinsatzkonto<br>Kostenstelle<br>Wareneinsatzbuchu<br>Rechnungsadresse<br>Lieferadresse<br>fixe Kondition: | ************************************** |             | Referenz Sachkto-OP<br>Splitbuchung<br>Buchungsart<br>Kostenträger | 0 Pakturennummer<br>0 pro Erlöskonto<br>Standard | ;<br>;<br>;<br>;<br>; |
| Sollkonto<br>Habenkonto<br>Wareneinsatzbuchu<br>Warenbestandskonto<br>Wareneinsatzkonto<br>Wareneinsatzkonto<br>Wareneinsatzkonto<br>Wareneinsatzkonto<br>Wareneinsatzkonto<br>Wareneinsatzkonto<br>Wareneinsatzkonto<br>Wareneinsatzkonto<br>Wareneinsatzkonto<br>Wareneinsatzbuchu<br>Wareneinsatzbuchu<br>Wareneinsatzkonto<br>Wareneinsatzkonto<br>Wareneinsatzkonto<br>Wareneinsatzkonto<br>Wareneinsatzkonto<br>Wareneinsatzkonto<br>Wareneinsatzkonto<br>Kostenstelle<br>Wareneinsatzbuchu<br>Kostenstelle                    | ###################################### |             | Referenz Sachkto-OP<br>Splitbuchung<br>Buchungsart<br>Kostenträger | 0 Pakturennummer<br>0 pro Erlöskonto<br>Standard |                       |

### 1.4.4. Zeilenformel

In unserem Beispiel wurde in der Artikelgruppe eine Zeilenformel hinterlegt, welche das Erlöskonto des Artikels auf "8400" setzen soll, wenn das Personenkonto eine natürliche Person ist und im Artikel die Steuerzeile 18 hinterlegt ist.

| (Declar                | rations)                                                                                         | LE COMPLEX C.                                                                        |                         |
|------------------------|--------------------------------------------------------------------------------------------------|--------------------------------------------------------------------------------------|-------------------------|
| Formula                | a: 13B                                                                                           |                                                                                      |                         |
| Descrip                | ption: 13B                                                                                       |                                                                                      |                         |
| unction                | n Formula ()                                                                                     |                                                                                      |                         |
| 'TOI                   | DO: Add your formula code here                                                                   |                                                                                      |                         |
| If Valu<br>Valu<br>End | Value(50,182) = 1 And Value(21,30) = 19 The<br>ue(0,166) = "8400" 'setze Erlöskonto des An<br>If | n 'Wenn PK = natürliche Person & Steuerzeile = 18 (interne Nummer<br>tikels auf 8400 | = 19) im Artikel, dann. |
| Form                   | mula = 1 'successful                                                                             |                                                                                      |                         |
| Ind Fund               | ction                                                                                            |                                                                                      |                         |
| -                      | (Declarations)                                                                                   |                                                                                      |                         |

### 1.4.5. Belegerfassung

In der WinLine FAKT wird die Belegerfassung unter dem Menüpunkt

#### 🗁 Erfassen

# □ Belegerfassung□ Belege erfassen

gestartet und für eine Privatperson eine Ausgangsrechnungen für einen Artikel der Anlage 4 des UStG erfasst.

- Im Artikelstamm ist das Erlöskonto 8773 und die Steuerzeile 18 hinterlegt.
- Durch die Zeilenformel wird in der Belegmitte das in der Formel hinterlegte Erlöskonto 8400 eingetragen.
- Die Steuerzeile 3 wird aus der im Personenkonto hinterlegten Steuerleise herangezogen.

| Belegerfassen - Artikelerfassung |                              |                         |                        |                         |             |  |  |
|----------------------------------|------------------------------|-------------------------|------------------------|-------------------------|-------------|--|--|
| <u>R</u> opf <u>Z</u> usatz      | lext Mitte Detailinfo        | Quick Optionen ve       | rtreter                |                         |             |  |  |
| Kontonummer 10009                | Name                         | Marc Schröder           | Stufe                  | FAKTURA                 |             |  |  |
| Laufnummer 1                     | Datum                        | 29.09.2014              | Status                 | MMAA                    |             |  |  |
|                                  |                              |                         |                        |                         |             |  |  |
| 🕜 Belegzeilen                    |                              |                         |                        |                         | *           |  |  |
| Lagerunterschreitung             | 0 Noch aufzuteilen           | 0 🚓 🕨                   | Anzahl                 | Zeile Nr. 1 von 1       |             |  |  |
|                                  |                              |                         |                        |                         |             |  |  |
| Z Pos Typ Artikel                | Bezeichnung                  | Menge                   | Preis ä                | Summe Ust Erlöskonto    |             |  |  |
| 1 10520                          | Blei, raffiniert, in Rohform | 10,00                   | 50,00 1                | 500,00 3 8400           |             |  |  |
|                                  |                              |                         |                        |                         |             |  |  |
|                                  |                              |                         |                        |                         |             |  |  |
|                                  |                              |                         |                        |                         |             |  |  |
|                                  |                              |                         |                        |                         |             |  |  |
|                                  |                              |                         |                        |                         |             |  |  |
|                                  |                              |                         |                        |                         |             |  |  |
|                                  |                              |                         |                        |                         |             |  |  |
|                                  |                              |                         |                        |                         |             |  |  |
|                                  |                              |                         |                        |                         |             |  |  |
| 📑 🖶 🔺 🔍 🛛 🐼 🖶 🖥                  | <b></b>                      |                         |                        |                         |             |  |  |
| Einstandspreis Be                | wertung Lagerstand Cha       | arge-/Iden EAN-Nummer A | ltern.ArtNr1 Altern.Ar | tNr2 Auftragsnummer Kor | ntraktnumme |  |  |
| 24,6000                          | 24,6000 170,00               |                         |                        |                         |             |  |  |
| 4                                |                              |                         |                        |                         | ►,          |  |  |
|                                  |                              |                         |                        |                         | 11.         |  |  |

### 1.5. Hinweise

### 1.5.1. Änderungen im Rechnungsformular

Die Rechnungen, die im Reverse-Charge-Verfahren erstellt werden, müssen mit folgendem Text / Hinweis: "Übergang der Steuerschuld auf den Leistungsempfänger" gekennzeichnet sein.

Eine entsprechende Formularänderung ist vorzunehmen.

### **1.5.2.** Offene Belege

Betroffene und noch nicht abgeschlossene Belege müssen überarbeitet werden, sodass die richtigen Sachkonten und Steuerzeilen im Beleg stehen. Diese Umstellung kann ggf. mit der Belegumstellung oder manuell in der Belegerfassung erfolgen.

### 1.6. Weitere Änderungen im UStG § 13b mit Wirkung zum 01.10.2014

- Beim Mini-One-Stop-Shop (MOSS) liegt der Ort der Leistungserfüllung von Telekommunikation, Rundfunk und Fernsehen, zukünftig dort wo der Empfänger ansässig ist.
- □ Ab dem 01.10.2014 findet bei wirtschaftlichen Vorgängen wie die Lieferungen von Tablet-Computer und Spielekonsolen von einem Mindestwert von 5000 € eine Steuerschuldübertragung statt.
   Die Umsetzung in der WinLine ist beschrieben in dem "Whitepaper - Reverse Charge System auf Mobilfunkgeräte und integrierte Schaltkreise", welches auf unserer Homepage im Downloadbereich zum Download zur Verfügung steht.
- Wann für Bauleistungen eine Nachhaltigkeit vorliegt und somit ein Übergang der Steuerschuld für den Unternehmer als Bauleistender eintritt, entscheidet zukünftig das zuständige Finanzamt.
- Das zuständige Finanzamt entscheidet zukünftig ebenfalls, wann für Gebäudereinigungen eine Nachhaltigkeit vorliegt und somit ein Übergang der Steuerschuld des Gebäudereinigers eintritt.
- Erfolgt nach § 25a UStG eine Differenzbesteuerung, so tritt hier kein Steuerschuldübergang ein.
- Gehen Beteiligte in Zweifelsfällen vom Steuerschuldübergang aus, obwohl dies nicht zu treffend war, so wird dies ab dem 01.10.2014 nicht beanstandet, sofern dadurch keine Steuerausfälle entstanden sind.

# 1.7. Checkliste

Diese Checkliste gilt für Leistungsempfänger und Leistungserbringer

- □ Steuerzeilen anlegen
- □ Sachkonten anlegen
- Steuerleiste anlegen und beim Personenkonto hinterlegen
- □ Artikel bearbeiten
- □ Belegerfassung
- Änderungen im Rechnungsformular
- □ Offene Belege bearbeiten
- □ FAKT-Buchungsstapel verbuchen
- □ UVA ausgeben